# **Rewards Notifications**

## **Overview**

Added as an expansion to the already existing **Automated Notifications** feature, you can now create templates and rules for text and email **Reward Notifications** to have **Rewards Activation** and **Rewards Balances** automatically sent out when the conditions of the rules are met. The **Rewards Notification** feature comes with two brand-new Notification Types: **New Card** and **Balance Update**.

These new **Notification Types** give you the opportunity to provide customers with **instant confirmation** of their **Rewards program activation** from POS directly to their preferred contact method, as well as receive **Rewards balance reminders** showing how much they have earned by shopping at your store.

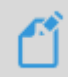

Please visit the <u>Automated Notifications</u> section of the EdgeUser knowledgebase for how-to documentation and tutorial videos covering other available **Notification types**.

### Requirements

**Prior** to using the **Rewards Notification** feature, you must first make sure you have the **Rewards program activated** in your Edge.

To activate your Rewards program:

- 1. Navigate to Administrative > System Options > Tender/Rewards Card Options.
- 2. Scroll down to the Tender/Rewards Card Options section.
- 3. Locate the option labeled Enable Rewards/Referral Cards and set to True.

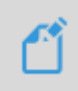

Please visit the <u>Rewards/Referral Setup</u> section of the EdgeUser knowledgebase for more available Rewards System Options, as well as step-by-step instructions for setting up Rewards tiers, best practices, redeeming Rewards, and more.

## Working with Rewards Notifications

#### **Creating Templates**

While the Edge comes with **Default Rewards Templates** you may use for your **Rewards Notifications**, you must still create and manually save your template for use with this feature.

**This step is required**, as Edge **will not** automatically send any default template as your notification without you first creating one.

| Editing Ter | nplate                                                                                 |                                                                                                    |        |
|-------------|----------------------------------------------------------------------------------------|----------------------------------------------------------------------------------------------------|--------|
| Name*       | Rewards Balance                                                                        |                                                                                                    | Сору   |
| Type*       | Rewards Balance Updated (Customer)                                                     |                                                                                                    | FIOII  |
| Body*       | {[Store.Name]}: Your rewards balance is {(Rewards.Balance)}. To opt out,<br>reply STOP | Associate Name Customer FirstName LastName Title Rewards ExpirationDate CardNumber RedeemByDate IssuedDate Tier EarnedTotal RedeemedTotal Balance OriginalAmount Store Name | Arex D |
| Prev        | iew Load Default<br>Values                                                             | Save & Close                                                                                                    | Cancel |

To create a **Notification Template**:

- 1. Click Administrative > Notifications > Manage Notification Templates.
- 2. Click the Add New Email or Add New SMS button at the bottom.
- 3. Select your Notification Type from the Type menu and enter a Name.
- 4. Click **Load Default Values** to load the default template or use available **merge fields** to create a custom template.
- Create and save your template. For assistance on customizing your template, see our <u>Notification</u> <u>Templates</u> documentation.

#### **Creating Triggered Actions**

After creating and saving your templates, the next step is to create the Triggered Action.

To create a Rewards Notification action:

- Click Administrative > Automation Rules> Automation Rules. The Automation Task Rules window will open.
- 2. Click Add Triggered Action at the bottom.

| Automation Task Rules (11)            |                            |                       |                 |               |          |                    |
|---------------------------------------|----------------------------|-----------------------|-----------------|---------------|----------|--------------------|
| Rule Name T                           | Rule Type 🛛 🔻              | Rule Trigger 🛛 🔻      | Time to Run 🛛 🔻 | Is Active 🛛 🔻 | Store 🔻  |                    |
| Repair Waiting for Pickup - 7 Days    | Notification               | Automation on a Timer | 2:00 PM         | Yes           | All      |                    |
| Repair Waiting for Pickup - 14 Days   | Notification               | Automation on a Timer | 2:00 PM         | Yes           | All      |                    |
| Special Order Pickup                  | Notification               | Automation on a Timer | 5:00 PM         | Yes           | All      |                    |
| Birthday                              | Notification               | Automation on a Timer | 1:00 PM         | Yes           | All      |                    |
| Appraisal Update Reminder             | Notification               | Automation on a Timer | 11:00 AM        | Yes           | All      |                    |
| Pearl Restringing Reminder            | Notification               | Automation on a Timer | 12:00 PM        | Yes           | All      |                    |
| Repair Sizing Check                   | Notification               | Automation on a Timer | 11:00 AM        | Yes           | Store #1 |                    |
| Repair 1 Week Checkup                 | Notification               | Automation on a Timer | 11:00 AM        | Yes           | Store #1 |                    |
| Thank You                             | Opportunity Notification   | Automation on a Timer | 2:00 PM         | Yes           | Store #1 |                    |
| Customer Thank You SMS                | Sales Notification         | Automation on a Timer | 10:00 AM        | Yes           | HQ       | 0<br>1             |
| Opportunity - Stale Primary Associate | Opportunity Notification   | Automation on a Timer | 1:00 PM         | Yes           | All      | <mark>ا</mark>     |
|                                       |                            |                       |                 |               |          |                    |
| Add Trigger<br>Rule Rule Add          | Triggered Edit Edit Action | Rule Show Deleted     |                 |               |          | Print/Export Close |

3. Enter a Name, then click Next. In this example, we will create a Triggered Action for Rewards Balances.

| 55          |                           |        |        |
|-------------|---------------------------|--------|--------|
| Triggered / | Action Wizard             |        |        |
|             |                           |        |        |
|             |                           |        |        |
|             |                           |        |        |
|             | Add a new Automation Rule |        | e ×    |
| Name*       | Rewards Balance           |        | ar m   |
| Store*      | All Stores                |        | •      |
|             |                           |        |        |
|             |                           |        |        |
|             |                           |        |        |
|             |                           |        |        |
|             |                           | Next > | Cancel |

4. Choose Rewards Card Notification, then click Next.

| friggered Action G | enerator |          |             |             |                 |         |  |
|--------------------|----------|----------|-------------|-------------|-----------------|---------|--|
| Triggeree          | d Acti   | ion Wiz  | zard        |             |                 |         |  |
|                    |          | Choose v | what type o | f Action yo | u would like to | set up. |  |
|                    |          | Rewa     | ards Card N | otification |                 |         |  |
|                    |          |          |             |             |                 |         |  |
|                    |          |          |             |             |                 |         |  |
|                    |          |          |             |             |                 |         |  |
|                    |          |          |             |             |                 |         |  |
|                    |          |          |             |             |                 |         |  |
|                    |          |          |             |             |                 |         |  |
|                    |          |          |             |             |                 |         |  |
|                    |          |          |             |             |                 |         |  |
|                    |          |          |             |             |                 |         |  |
|                    |          |          |             |             |                 |         |  |
|                    |          |          |             |             |                 |         |  |
|                    |          |          |             |             |                 |         |  |

5. At the top, select **Rewards Card Balance Update** under the **Triggers** dropdown menu.

6. The **Select Customer(s**) dropdown menu will open the **Find Customer** window. Enter any desired criteria and click **OK**.

| Triggered Action Generator |                                                                                                    |
|----------------------------|----------------------------------------------------------------------------------------------------|
| Triggered Action Wizar     | d 🗹                                                                                                    |
| Choose what type of t      | igger will set off this action.                                                                                                    |
| Triggers                   | Rewards Card Balance Update                                                                                                    |
| Select Customer(s) to a    | apply to this trigger.                                                                                                    |
|                            | test X -                                                                                                    |
|                            | Template Options                                                                                                    |
| Email Template             | Rewards Balance Email                                                                                                    |
| SMS Template               | · · · · ·                                                                                                    |
|                            | Templates must first be added through the notifications menu.<br>Go to Administrative -> Notifications -> Manage Notification<br>Templates |
|                            | < Back Next > Cancel                                                                                                    |

- 7. Select an Email or SMS Template. You can specify both if you like.
- 8. Click Next then Finish.

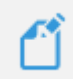

Repeat these steps but instead **select New Rewards Balance** from the **Triggers** dropdown menu to create the **Triggered Action** for **Rewards Card Activation** notifications.

#### **Editing Rules**

To edit an existing rule:

- 1. Click Administrative > Automation Rules > Automation Rules.
- 2. Use the Edit Rule button or double click the rule you wish to open.
- 3. Use the **Next** button to step through the wizard and make your desired changes.
- 4. Click **Finish** at the end to save your changes.

#### **Deleting/Undeleting Rules**

To delete an existing rule:

- 1. Click Administrative > Automation Rules > Automation Rules.
- 2. Select the rule you wish to delete.
- 3. Click the **Delete Rule** button at the bottom.

To undelete a rule you deleted:

- 1. Click Administrative > Automation Rules > Automation Rules.
- 2. Check the **Show Deleted** box at the bottom.
- 3. Deleted rules will appear in red font. Select the deleted rule you wish to undelete and use **Edit Rule** to open it.
- 4. Click the **Next** button through the wizard making any desired changes along the way.
- 5. Click **Finish** at the end to complete undeleting this rule.